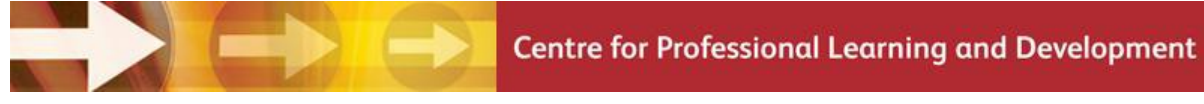

## Instructions for accessing new online Research Degree Forms – Students

### August 2014

#### Introduction

You need to access all the necessary Research Degree Forms via an online link that prepopulates all relevant standard data for you into each form. The pre-populated form can then be downloaded as a Word document into which all further information/reports required can be added in the usual way, before signing and bringing to the NTU Graduate School office.

Please note, if you are not yet fully enrolled, you may not be able to access the forms, please contact the Graduate School office in this instance.

IMPORTANT – Blank pdf example versions of all forms (<u>not</u> for use for completion) are available via the Research Degree forms page on the <u>Research and Graduate</u> <u>School Intranet</u>. Otherwise, the online system allows you access **only** to forms that students might initiate.

# N.B. - The system is not intended to be used totally online, and forms cannot be edited, saved and further accessed by others online.

If you notice any incorrect data in the pre-populated sections of the form, please notify the NTU Graduate School office immediately, **before** downloading the form. The mistake must be corrected on the system so all information that pre-populates is always correct in the main record system. The incorrect information should not be altered by hand after download.

#### Accessing the forms

#### To access the online forms follow this procedure:

1) Click into the ,Current Students" link in the NTU website

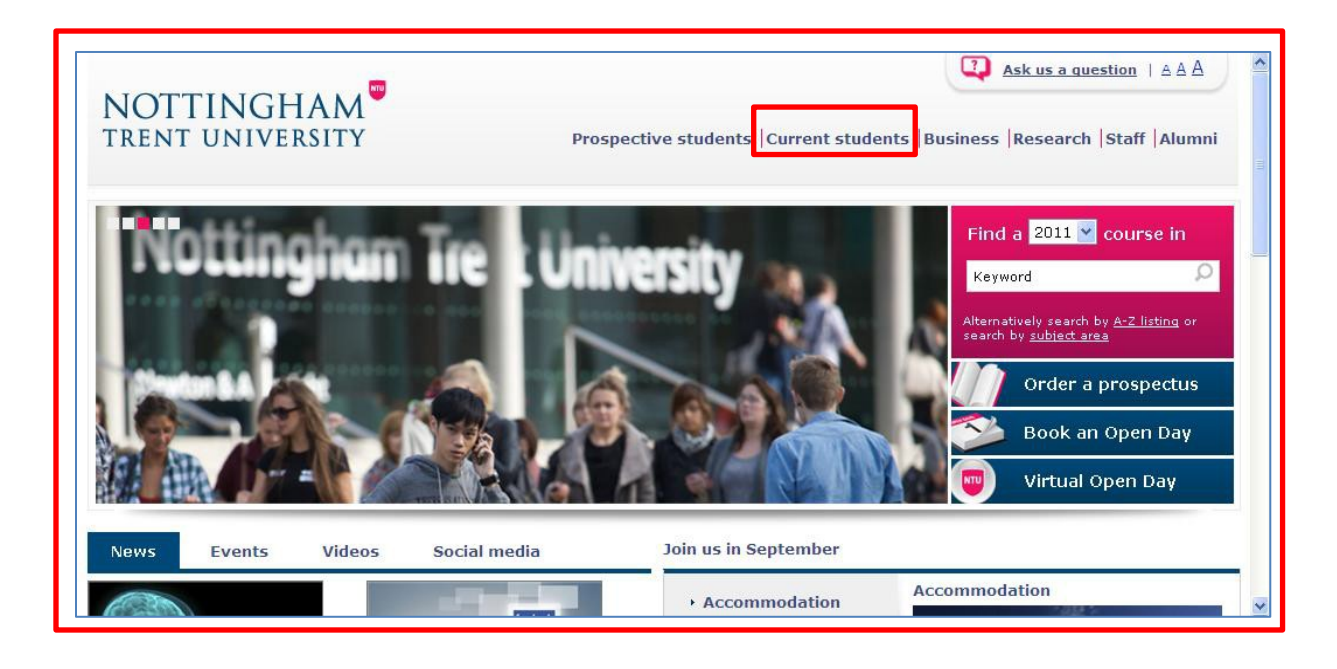

 Click into the ,My NTU" link on the right side of the ,Current Students" landing page;

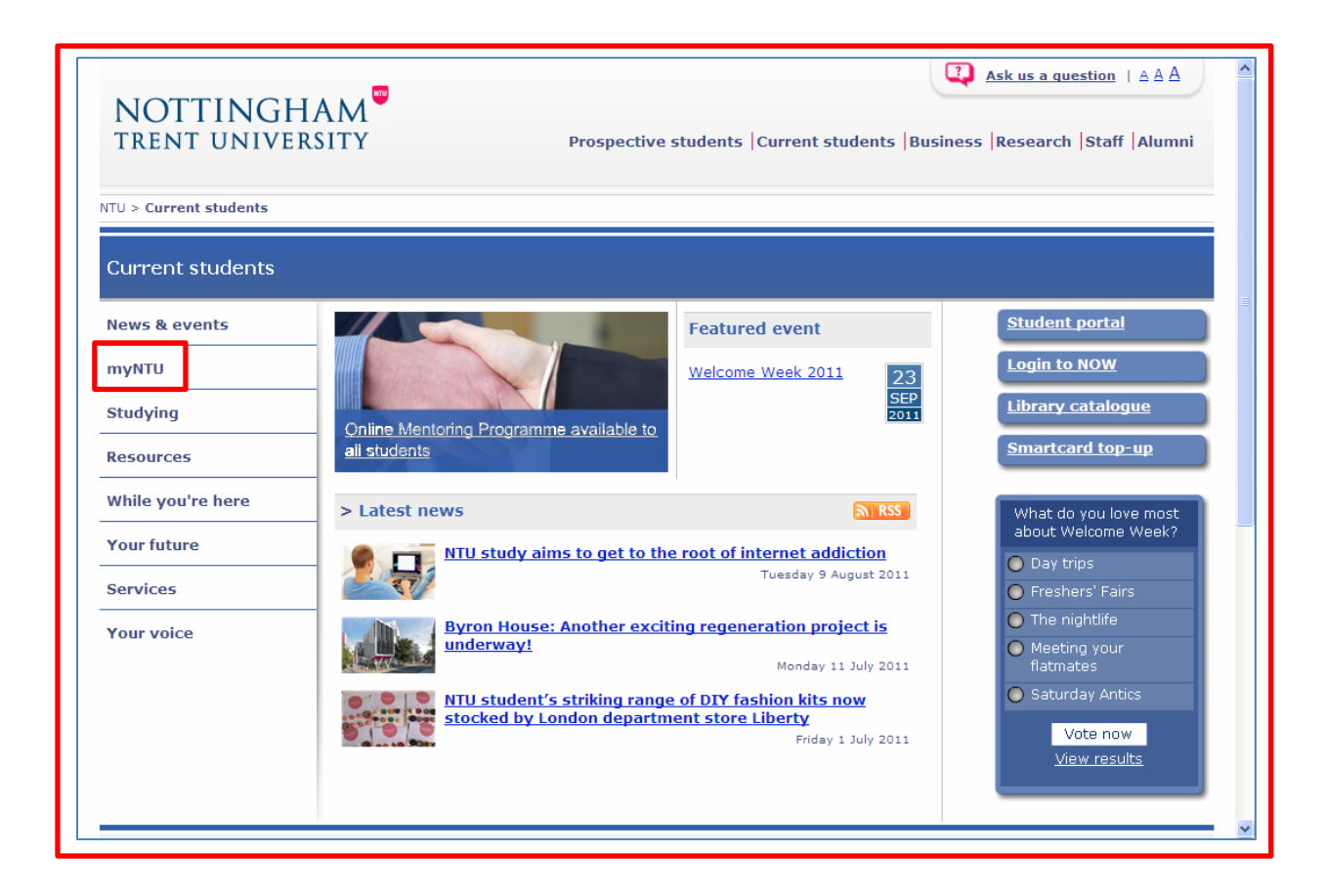

3) Click on ,Enrol online" in the menu for ,My NTU" on the right side.

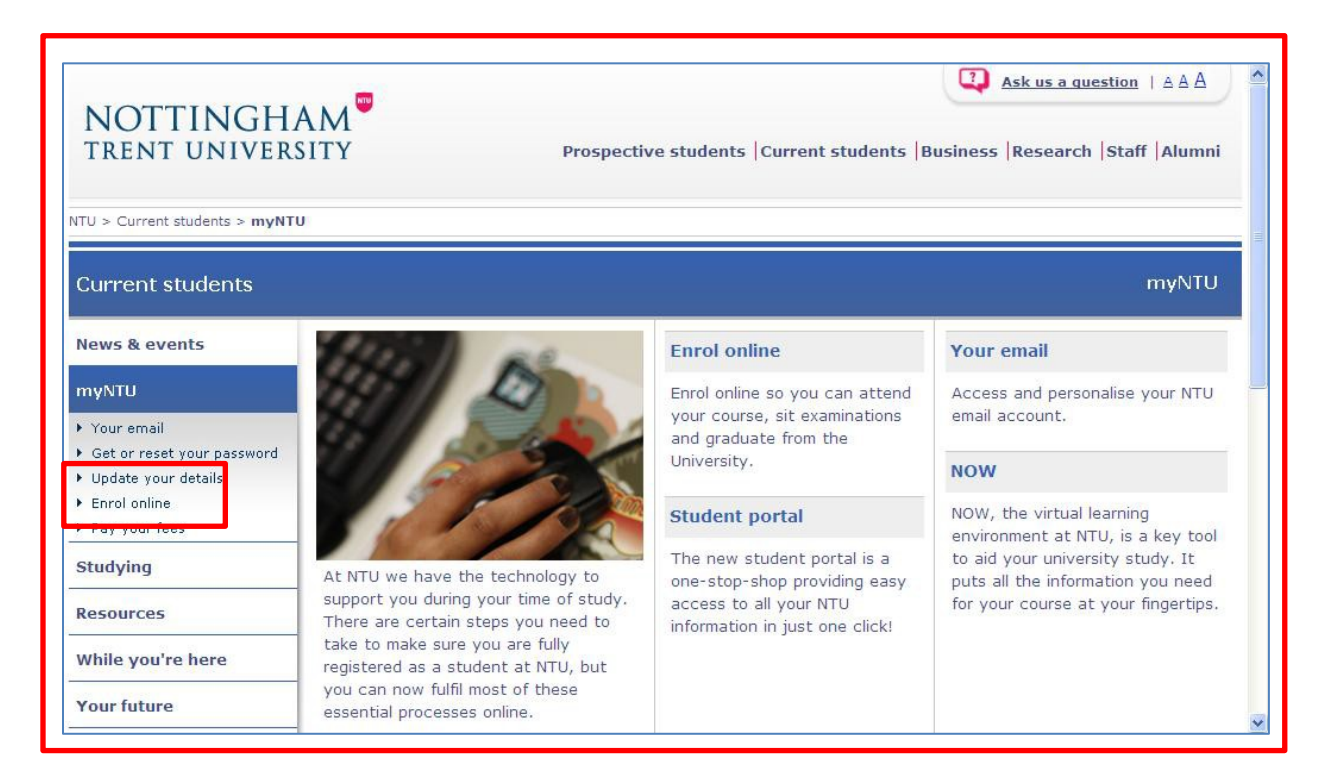

#### 4) In the next page click on "Enrol Online."

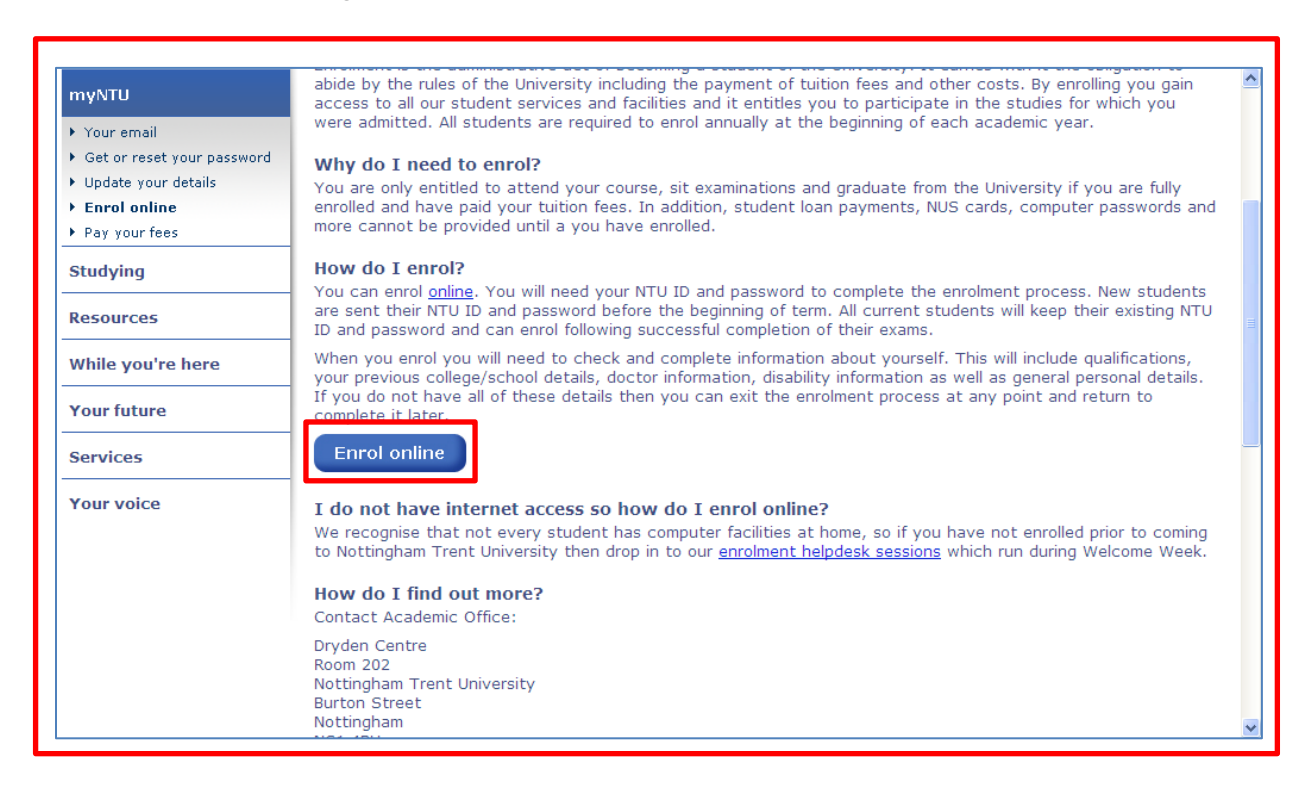

5) In the ,Student and Staff Login" page now visible, click on ,Click here to proceed";

| Online Services                   |                                                                                                    |                                   |
|-----------------------------------|----------------------------------------------------------------------------------------------------|-----------------------------------|
| rospective Students Internationa  | al Students Postgraduate & Professional About NTU News & Events Contacts                                                                                                    |                                   |
|                                   | Student and staff login                                                                                                    | <u>Help</u><br>(opens in a<br>new |
|                                   | New students can book and pay for accommodation, enrol onto their courses, update their contact     details and obtain their results.                                                                                                    | window)<br><u>Exit</u>            |
|                                   | Current students can enrol onto their courses, update their contact details and obtain their results.                                                                                                    |                                   |
|                                   | Students can book their place and guest tickets for the graduation ceremony.                                                                                                    |                                   |
|                                   | To access any of the above services, simply type in your NTU ID/username and password and then<br>select login. Please note that your password is case-sensitive.                                                                                                    |                                   |
|                                   | New students: you will find your <u>NTU ID</u> on the letter in your welcome pack.                                                                                                    |                                   |
|                                   | <ul> <li>Returning students: you will find your <u>HIU ID</u> on your smart card in the field titled "username".</li> <li>If you have forgotten or do not know your password, use the Click Here for Help with Login link below.</li> <li>If you still cannot access Online Services, please email myntusupport@ntu.ac.uk or call 0115 848 2835 for assistance.</li> </ul> |                                   |
|                                   | To protect your privacy, please Exit and close your browser.                                                                                                    |                                   |
|                                   | Click Here to Proceed                                                                                                    |                                   |
|                                   | Click Here for Help with Login                                                                                                    |                                   |
| ivacy Statement   Disclaimer   Fr | eedom of Information Act   Enrolment Conditions   Important Note                                                                                                    |                                   |

6) Log into the ,NTU Single Sign-on" page;

| NOTTINGH<br>trent univer                        | AM <sup>®</sup> NTU Single Sign-on                                                                                                    |
|-------------------------------------------------|----------------------------------------------------------------------------------------------------|
| Please enter you<br>'Login'.<br>Please close yo | • university username (e.g. N0601040) and password and click on           Username         N00000001           Password                    |
|                                                 | Nottingham Trent University<br>Copyright © 2005-2010 JA-SIG. All rights reserved.<br>Powered by Jasic Central Authentication Service 3.4.2 |

 You will now see a short list that includes a link to ,Research Degree Forms" – click on this;

| NOTTINGHAM                           |                                                                                                    |                            | ^ |
|--------------------------------------|----------------------------------------------------------------------------------------------------|----------------------------|---|
| Online Services                      |                                                                                                    |                            |   |
|                                      |                                                                                                    |                            | 1 |
|                                      | Welcome, Andrews Andrew, to our online information system. Last web access on Aug 24, 2011 at 11:11 am | <u>Help</u><br>(opens in a |   |
|                                      | Please select a menu item from below:                                                                  | new<br>window)             |   |
|                                      | Enrol Here                                                                                             | Exit                       |   |
|                                      | View Results                                                                                           |                            | Ξ |
|                                      | Update Your Personal Information                                                                       |                            |   |
|                                      | Graduation Ceremony                                                                                    |                            |   |
|                                      | Module Selection                                                                                       |                            |   |
|                                      | Online Placements                                                                                      |                            |   |
|                                      | Research Degree Forms                                                                                  |                            |   |
|                                      |                                                                                                    |                            |   |
| Privacy Statement   Disclaimer   Fre | eedom of Information Act   Enrolment Conditions   Important Note                                       |                            | ~ |

8) Click on the link to the form you want to view.

| NOTTINGHAM<br>TRENT UNIVERSITY<br>Research Degree Forms | 3                                                                                                    |                                                                                                    | ^   |
|---------------------------------------------------------|----------------------------------------------------------------------------------------------------|----------------------------------------------------------------------------------------------------|-----|
| Welcome to research                                     | Research degree forms         In accordance with the University's Research Degree Regulations, research students and their Supervisory Team need to select and complete the following forms if they are making any changes to their status:         HD1R (Registration for the Award of a Higher Doctorate)         RDPW (PhD by PW)         RD1PA (Project approval)         RD2T (Transfer)         RD45 (Change of supervisor)         RD5SEW (SuspenExtWithdraw) | Help         Log out         Contact your Graduate School         Office:         College of Arts and Science         Tel: +44 (0)115 848 6321         Email: aas.research@ntu.ac.uk         College of Art & Design and<br>Built Environment         Tel: +44(0)115 848 2108         Email:         ADBResearchTeam1@ntu.ac.uk         College of Business Law &<br>Encil Sciences | 111 |
|                                                         | RD3MS (Mode of study)         RD7DEC (Candidates declaration)         RDAM (Annual Monitoring Form)         RDIM (Interim Monitoring Form)         Independent Chair checklist                                                                                                    | Social Sciences<br>Tel: +44 (0)115 848 8123<br>Email:<br><u>blsresearchdegrees@ntu.ac.uk</u>                                                                                                    | ~   |

9) You will now see an online version of the required form, pre-populated with your known details as far as relevant for that form.

| Velcome to research | RESEARCH DEGREE:<br>Project Approval Form.                                                                                                    |                                                                                                    |                                                                                                    |                                                                        | Help<br>Research Menu                                                                                                    |
|---------------------|----------------------------------------------------------------------------------------------------|----------------------------------------------------------------------------------------------------|----------------------------------------------------------------------------------------------------|------------------------------------------------------------------------|----------------------------------------------------------------------------------------------------|
|                     | This form must be word-proce<br>who will make arrangements f<br>Degrees Committee.<br>The pre-populated information<br>Records system. If you believ<br>but contact your Graduate S<br>Records system.<br>1. Registered for the degree o                                                       | essed and forwarded to the<br>for the application to be co<br>n in this form is sourced fro<br>e that any data is incorrect<br>ichool Office and ask them<br>f:<br>i. Doctor of Philosop<br>ii. Doctor of Philosop | College Graduate Sch<br>nsidered by the Colleg<br>m the University's Stu<br>, <b>do not alter the da</b><br>to amend the data in<br>hy by Transfer<br>hy by Transfer | ool Office,<br>e Research<br>dent<br><b>ta yourself</b><br>the Studeni | Log out<br>Contact your Graduate School<br>Office:<br>College of Arts and Science<br>Tel: +44 (0)115 848 6321<br>Email: ass.research@ntu.ac.uk<br>College of Art & Design and<br>Built Environment<br>Tel: +44(0)115 848 2108<br>Email:<br>ADBR assarchTean 18cht.ar.uk |
|                     | PART A: THE APPLICANT (Re                                                                                                    | gulation C.1 refers)                                                                                                    |                                                                                                    |                                                                        | College of Business Law &                                                                                                    |
|                     | <ol> <li>2. Student ID:</li> <li>3. Name in full:</li> <li>4. Email Address:</li> <li>5. Date of Registration:</li> <li>6. Mode of Study:</li> <li>7. NTU Programme of Study:</li> <li>8. Final Submission Date:</li> <li>9. Degree or Equivalent Qualification Main Subject(state)</li> </ol> | N0285556<br>Mr Andrew Andrews<br>N0285556@ntu.ac.u<br>04/08/2009<br>FT<br>RSCH107 - PhD (ADI<br>03/08/2013<br>Cations Held (Regulation C1<br>) Institution                                                         | k<br>3E) FT<br>4 refers)<br>Classification                                                                                                    | Date                                                                   | Dolla Journal<br>Tel: +44 (0)115 848 8123<br>Email:<br><u>bisresearchdegrees@ntu.ac.uk</u>                                                                                                    |

10) If all looks OK, scroll to the bottom of the form and click on the ,Download" button. It should then begin to download the form as a Word document. (You will probably need to ,allow" download on security options in a window that pops up and in the top bar before it comes through completely.

|                       | For and on behalf of the Project Approval Panel Meeting:        | ^ |
|-----------------------|-----------------------------------------------------------------|---|
|                       | Signed by Indep. Assessor                                       |   |
|                       | Print Name                                                      |   |
|                       | Date                                                            |   |
|                       | FOR OFFICE USE ONLY                                             |   |
|                       | Applicant to be registered for MPhil*/MPhil-PhD*/PhD*           |   |
|                       | Date of Registration:                                           |   |
|                       | Referred for amendment and re-submission:                       |   |
|                       |                                                                 |   |
|                       | Approved by the Chair of the College Research Degrees Committee |   |
|                       | Signed by Chair CRDC                                            |   |
|                       | Print Name                                                      |   |
|                       | Date                                                            |   |
|                       | * Please delete as appropriate                                  |   |
|                       |                                                                 |   |
|                       | Download                                                        |   |
|                       |                                                                 |   |
| Statements   Contacts |                                                                 | ~ |
|                       |                                                                 |   |

11) For Windows XP: Click on Save when you see the screen below. DO NOT CLICK ON OPEN.

| File Download                                                                                                    | × |
|----------------------------------------------------------------------------------------------------|---|
| Do you want to open or save this file?                                                                                                    |   |
| Name: bwskrdms.doc<br>Type: Microsoft Word 97 - 2003 Document, 6.13KB<br>From: stanvm.ads.ntu.ac.uk                                                                                |   |
| Open Save Cancel                                                                                                    |   |
| Always ask before opening this type of file                                                                                                    |   |
| While files from the Internet can be useful, some files can potentially harm your computer. If you do not trust the source, do not open or save this file. <u>What's the risk?</u> |   |

**For Windows 7 users:** Click on the drop-down arrow next to Save and click on Save As when you see the following message:

|                                                                                           |      |      |   | Save                     |
|-------------------------------------------------------------------------------------------|------|------|---|--------------------------|
| Do you want to open or save <b>rd4s.doc</b> (14.9 KB) from <b>selfservice.ntu.ac.uk</b> ? | Open | Save | • | Save as<br>Save and open |

- 13) Ensure that the Save as Type field is showing Word Document.
- 14) Click on Save.

| Save As              |                                                                                  | <u></u>                                                                                                    |
|----------------------|----------------------------------------------------------------------------------|----------------------------------------------------------------------------------------------------|
| Save in:             | 🞯 Desktop                                                                        | 🖌 🕝 🕸 📂 🛄-                                                                                                    |
| My Recent            | Hy Documents<br>My Computer<br>My Network Places                                 | MAB Request Proforma 201112<br>Sim NTU Templates<br>Session_Plan                                                                    |
| Documents<br>Desktop | CMALT                                                                            | न्नी Shortcut to CPLD<br>न्नि Shortcut to CRM Training Project folder<br>न्नि Shortcut to Luke<br>न्नि Shortcut to Systems Training |
| My Documents         | Timages Lukes Email Archive Photos Sqldeveloper Stuff                            |                                                                                                    |
| My Computer          | CHRIS_Change_Request_FormV2<br>CHRIS_Report_Request_FormV1<br>Event_Booking_Form |                                                                                                    |
| <b>S</b>             | File name: Research Form                                                         | Save                                                                                                    |

15) Click on Close.

#### NB – Do not download the form in any other way as it may not work.

16) You can now enter the remaining new information/report in the normal way for a Word document, print off, sign as required and bring to your Graduate School office in the usual way.